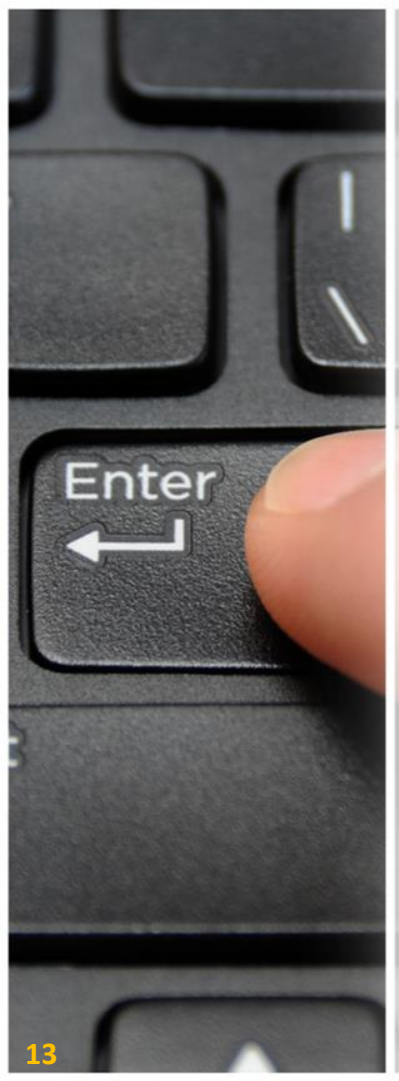

### VPN遠端連線之基礎環境需求 1. 電腦設備需求: ☑CPU規格為雙核心(含)以上 ☑記憶體: Windows 7 環境:4 GB (含)以上 Windows 10環境:8 GB (含)以上 ☑硬碟可使用空間500 GB (含)以上 2. 適用之OS作業平台: **⊠**Windows 7 **⊠**Windows 10 3. 適用之瀏覽器版本: ☑IE 11 (32位元)

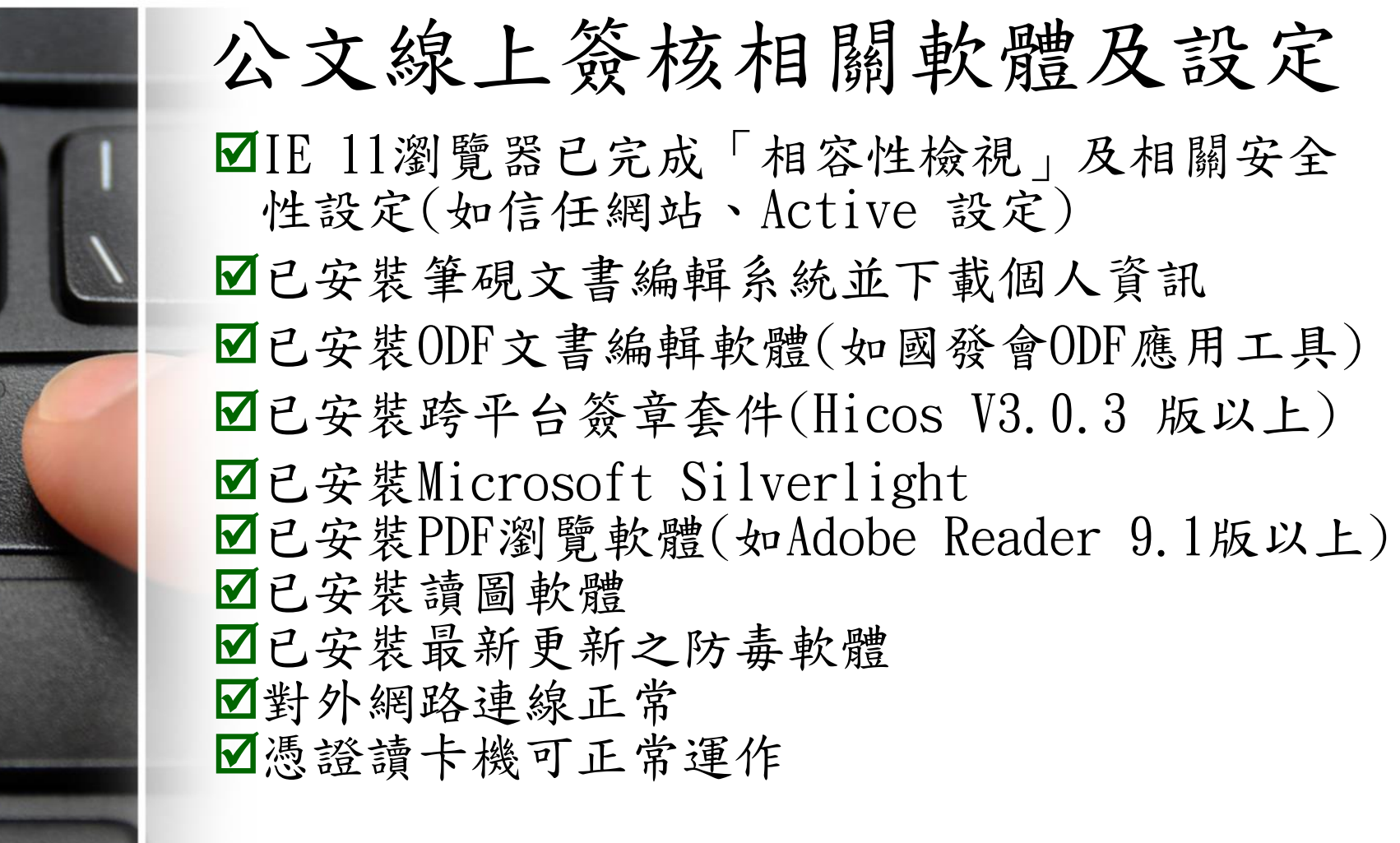

14

nter

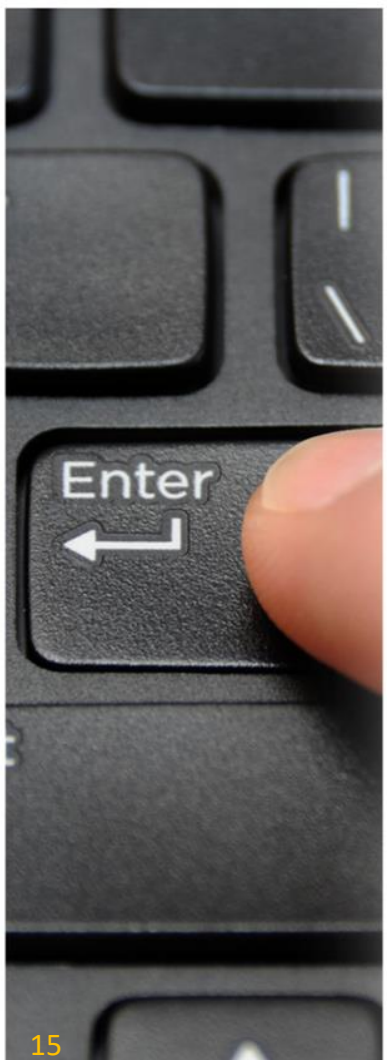

# 3-1 VPN遠端連線上網環境確認-1/4

1. 使用由機關辦公處所攜出之公務電腦時:

1)由機關辦公處所攜出之公務電腦,請修改網卡設定,變更為自動取得IP 及DNS。

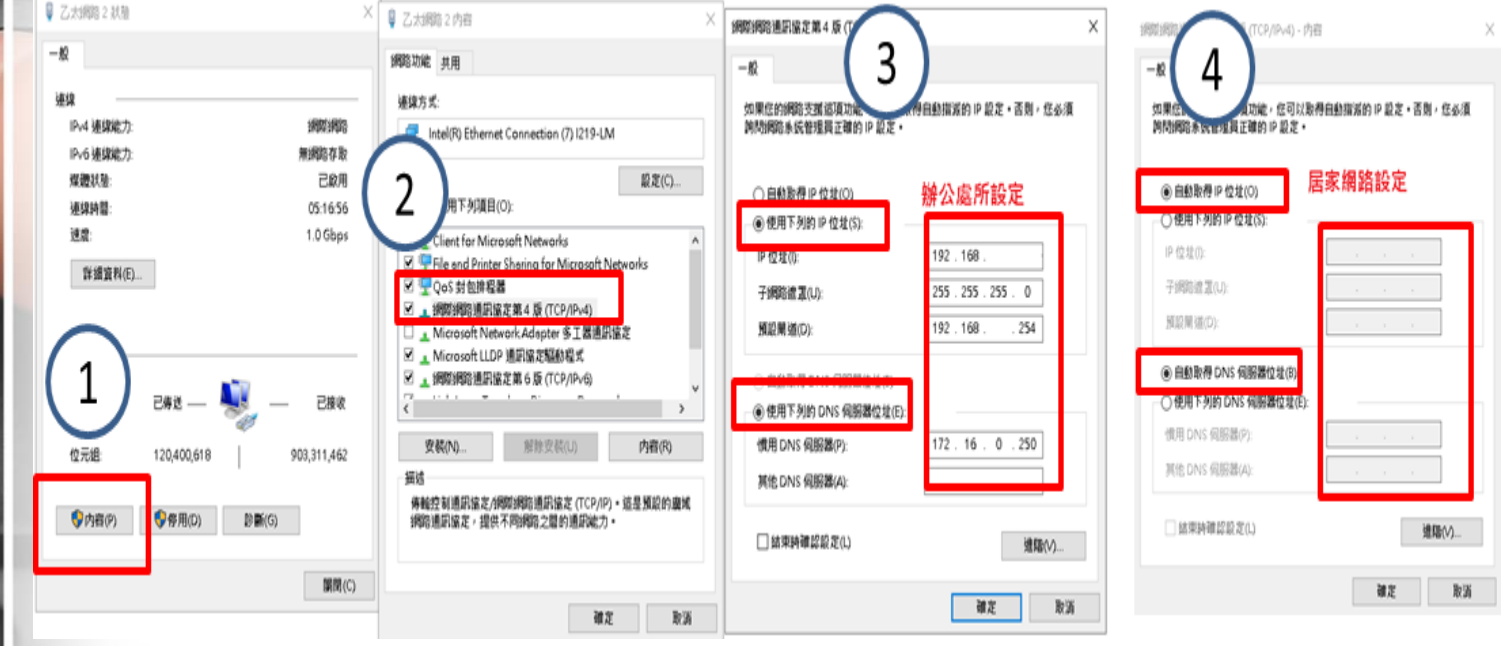

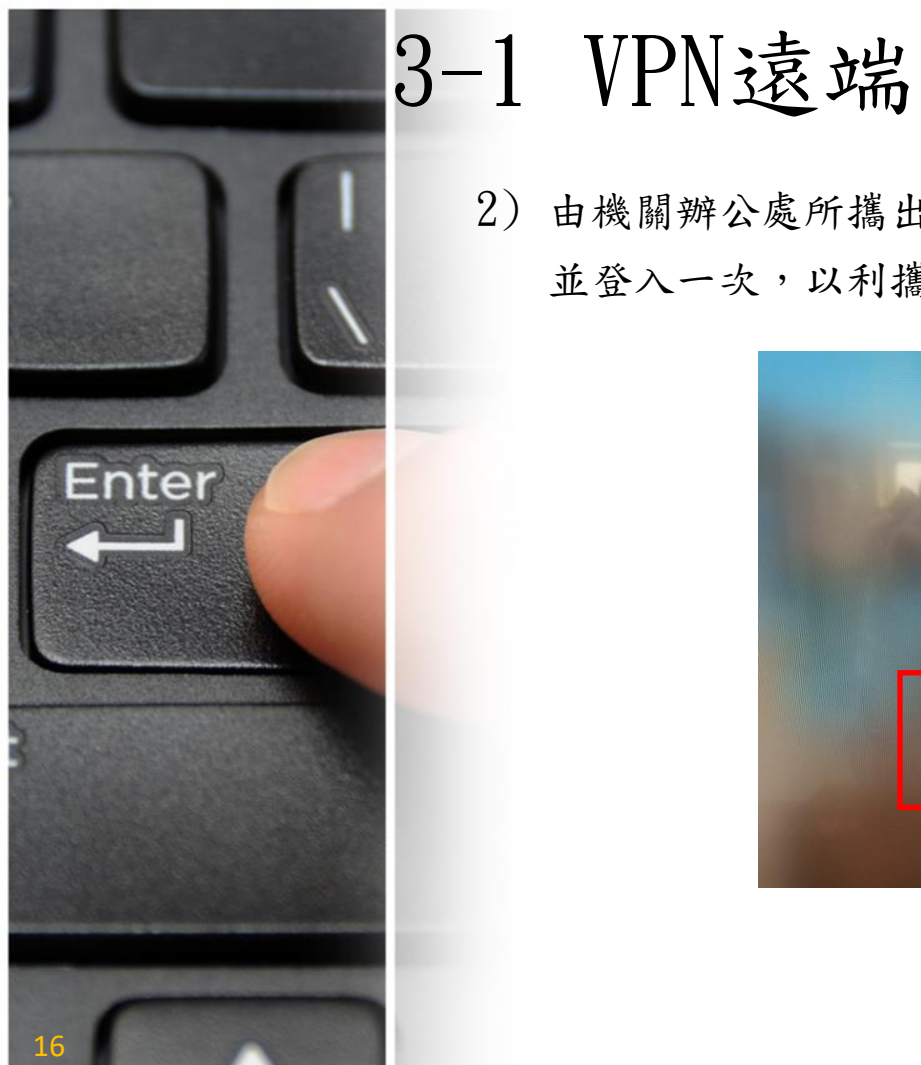

# 3-1 VPN遠端連線上網環境確認-2/4

2)由機關辦公處所攜出之公務電腦,請確認公務電腦登入之AD帳號及密碼, 並登入一次,以利攜出帶回居家時可順利登入公務電腦。

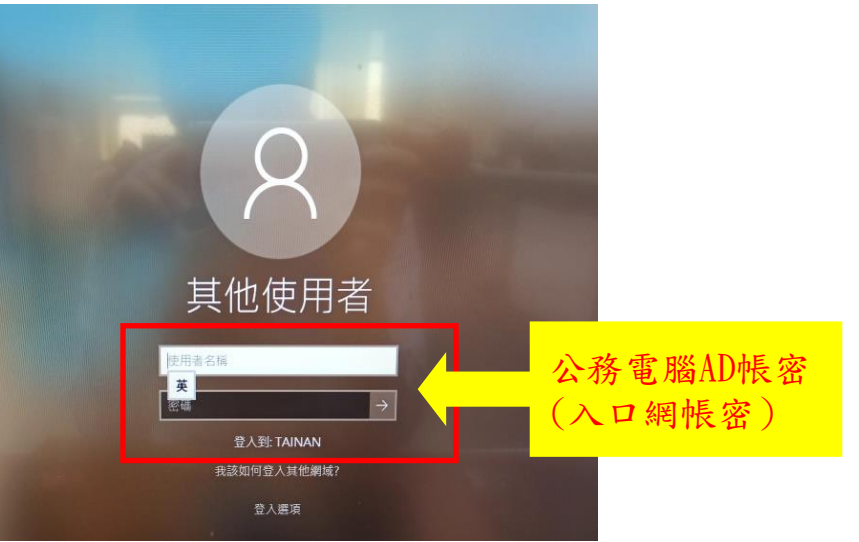

### 3-1 VPN遠端連線上網環境確認-3/4

3)由機關辦公處所攜出之公務電腦,請確認公務電腦是否已安裝防毒軟體(趨勢Office Scan)並確認防毒軟體是否已更新至最新。

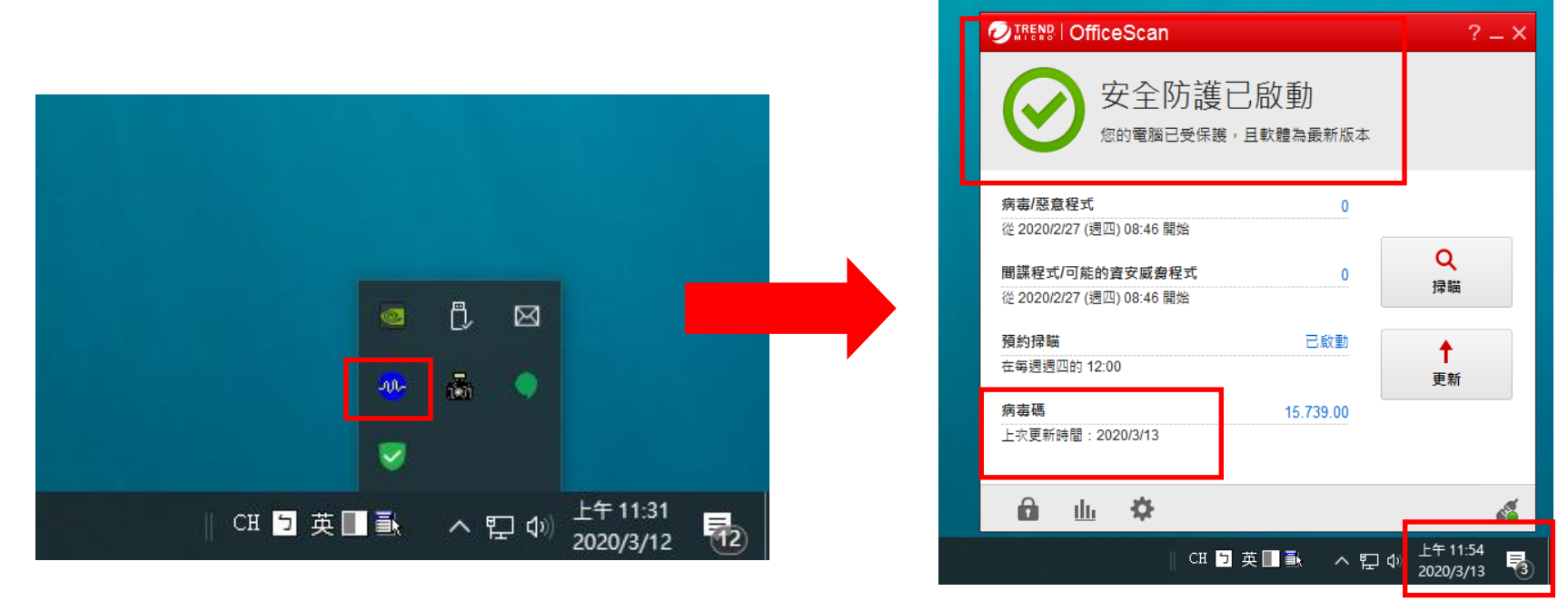

4) 建議公務電腦於攜出搬離機關辦公處所前進行完成相關設定或確認。

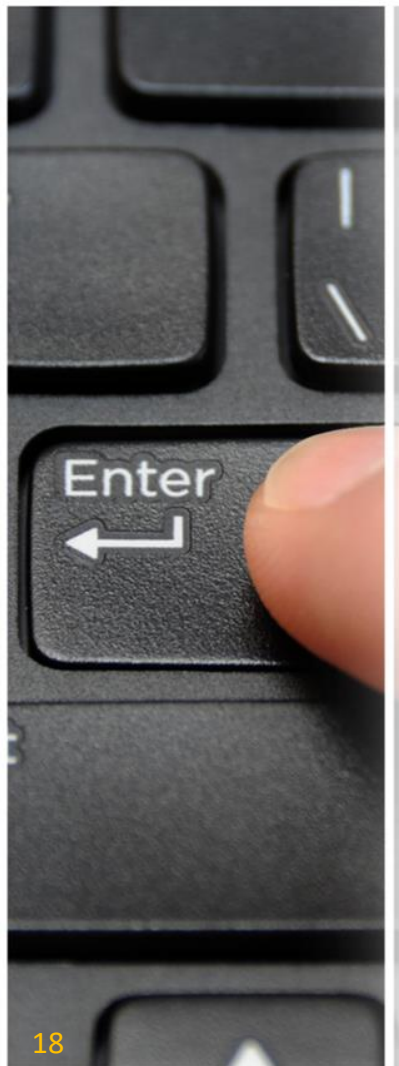

## 3-1 VPN遠端連線上網環境確認-4/4

 使用家裡PC/NB時:維持PC/NB可正常上網即可。
 公務電腦攜出帶回居家處所,完成網路連線設定後,螢幕右 下角網路圖示出現 ☑ 或 ▲ 未示已連上網路;若為 ♣ 表示 網路設定錯誤,需排除無法正常連線上網形況。

### 3-2 安裝VPN遠端連線軟體 1/2

 至Fortinet官網(<u>https://www.forticlient.com/downloads</u>)下載FortiClient VPN軟 體至個人電腦或筆電中

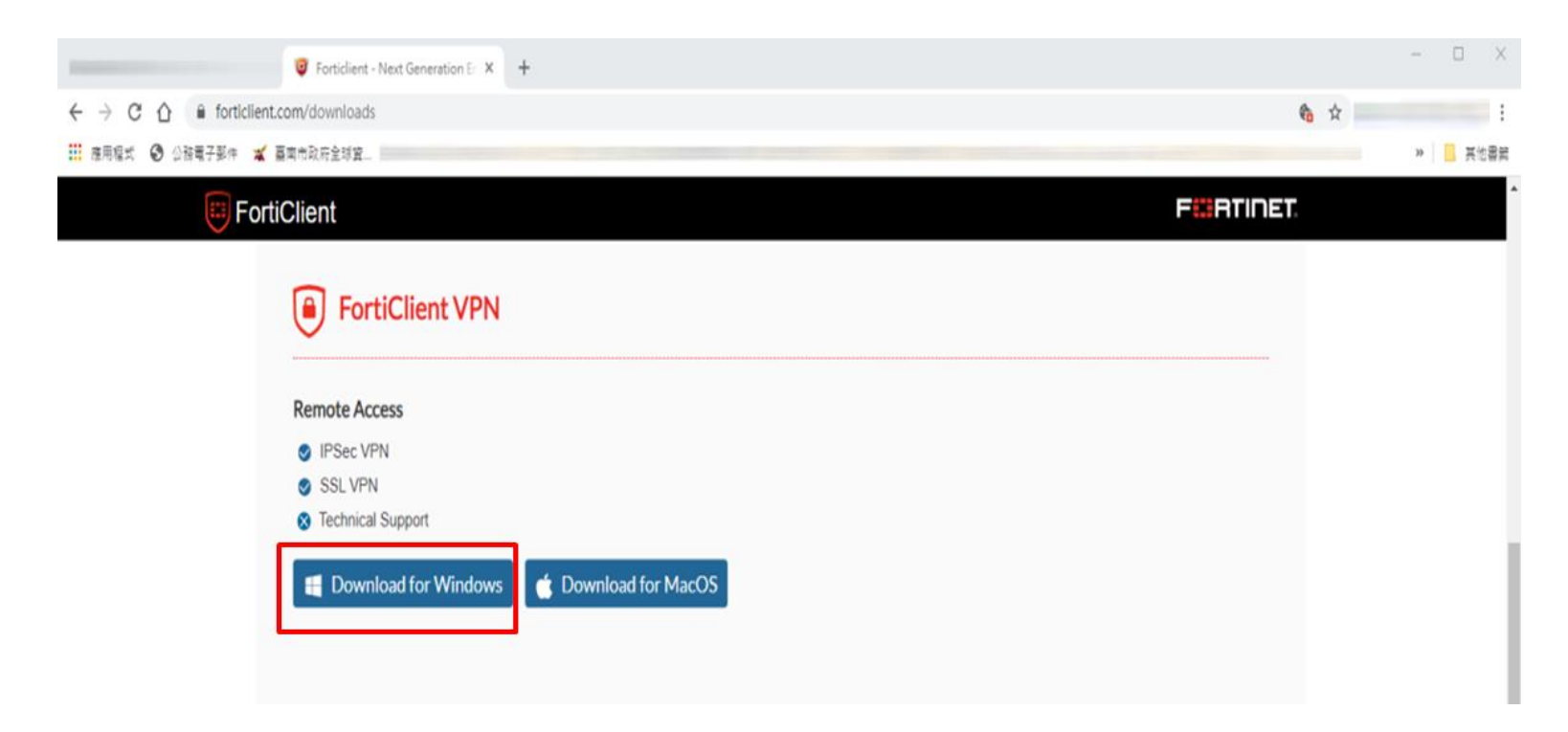

#### 2. 由個人電腦或筆電中以系統管理者身份點選安裝VPN軟體 (FortiClientVPNOnlineInstaller\_6.2. exe)

| 📕   🗹 📑 🖛 I                                         | 管理     | FortiGate                                          |                                                |                                            |              | - 0              | ×   |
|-----------------------------------------------------|--------|----------------------------------------------------|------------------------------------------------|--------------------------------------------|--------------|------------------|-----|
| 檔案 常用 共用 檢視                                         | 應用程式工具 |                                                    |                                                |                                            |              | ,                | ~ 🕐 |
| ← → * ↑                                             |        | > FortiGate                                        |                                                |                                            |              | ✓ ひ 児母 FortiGate |     |
| ★ 快速存取<br>■ 桌面<br>↓ 下载                              | * 29   | fi<br>client<br>FortiClientOnlineInstaller_6.0.exe | 修改日期<br>2020/3/3 上午 11:47<br>2020/3/5 下午 04:18 | 頭型<br>横窯資料夾<br>商用程式                        | 大小<br>831 KB |                  |     |
| <ul> <li>☆件</li> <li>■ 周片</li> </ul>                | -      | ForticonverterSetup_5.4.0_Build0345.zip            | 2020/3/3 ±                                     |                                            | B            |                  |     |
| 💻 本機                                                |        |                                                    | 7<br>0<br>12<br>12<br>12<br>14                 | -Zip<br>RC SHA<br>dit with Notepad++<br>)享 | >            |                  |     |
| <ul> <li>3D 初件</li> <li>↓ 下載</li> <li>☆件</li> </ul> |        |                                                    | ک<br>ا<br>ا                                    | VinMerge<br>] 鑽到工作列(K)<br>鼠原萜版(V)          |              |                  |     |
| ▶ 音樂                                                |        |                                                    |                                                | ∮送到(N)                                     | >            |                  |     |
| ■ 因片                                                |        |                                                    | 5                                              | ∃ ト(T)<br>【製(C)                            |              |                  |     |
| ■ 影片                                                |        |                                                    | 3<br>1<br>1<br>1<br>1                          | 11立捜徑(S)<br>11除(D)<br>15新命名(M)<br>51晋(R)   |              |                  |     |

3. 由個人電腦或筆電中以系統管理者身份點選安裝VPN軟體-安裝過程使用系統預設值、 點選「是」或點選「下一步」。

Cancel

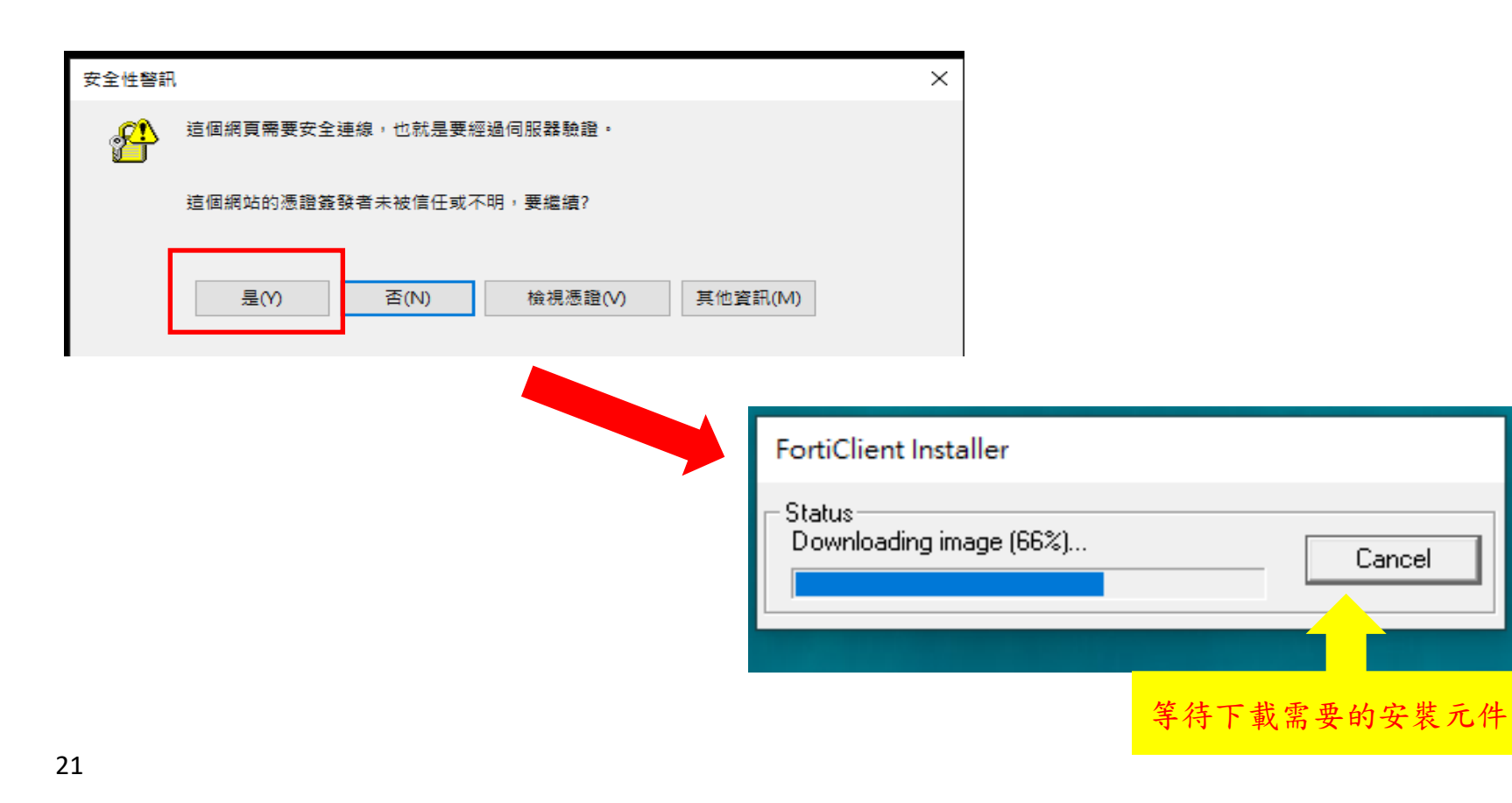

| 🕼 FortiClient VPN 安裝程式                                | - 🗆 X      |
|-------------------------------------------------------|------------|
| 歡迎使用 FortiClient VPN 安裝精靈                             |            |
| 安裝精靈將在您的電腦上安裝 FortiClient VPN。請按 [<br>或按 [取消] 結束安裝精靈。 | 下一步] 繼續進行, |
|                                                       |            |
|                                                       |            |
|                                                       |            |
| ✓ 是的, 我已經閱讀並同意 許可協議                                   | 下一步(N) 取消  |

| 🔀 FortiClient VPN 安裝程式                           | _             |    | × |
|--------------------------------------------------|---------------|----|---|
| <b>目的地資料夾</b><br>按一下 [下一步] 安裝至預設資料夾,或按一下 [變更] 選擇 | <b>翼其他位置。</b> |    |   |
| 安裝 FortiClient VPN 到:                            |               |    |   |
| C:\Program Files\Fortinet\FortiClient\           |               |    |   |
| 變更(C)                                            |               |    |   |
|                                                  |               |    |   |
|                                                  |               |    |   |
| 上一步(8)                                           | 下一步(N)        | 取消 | i |

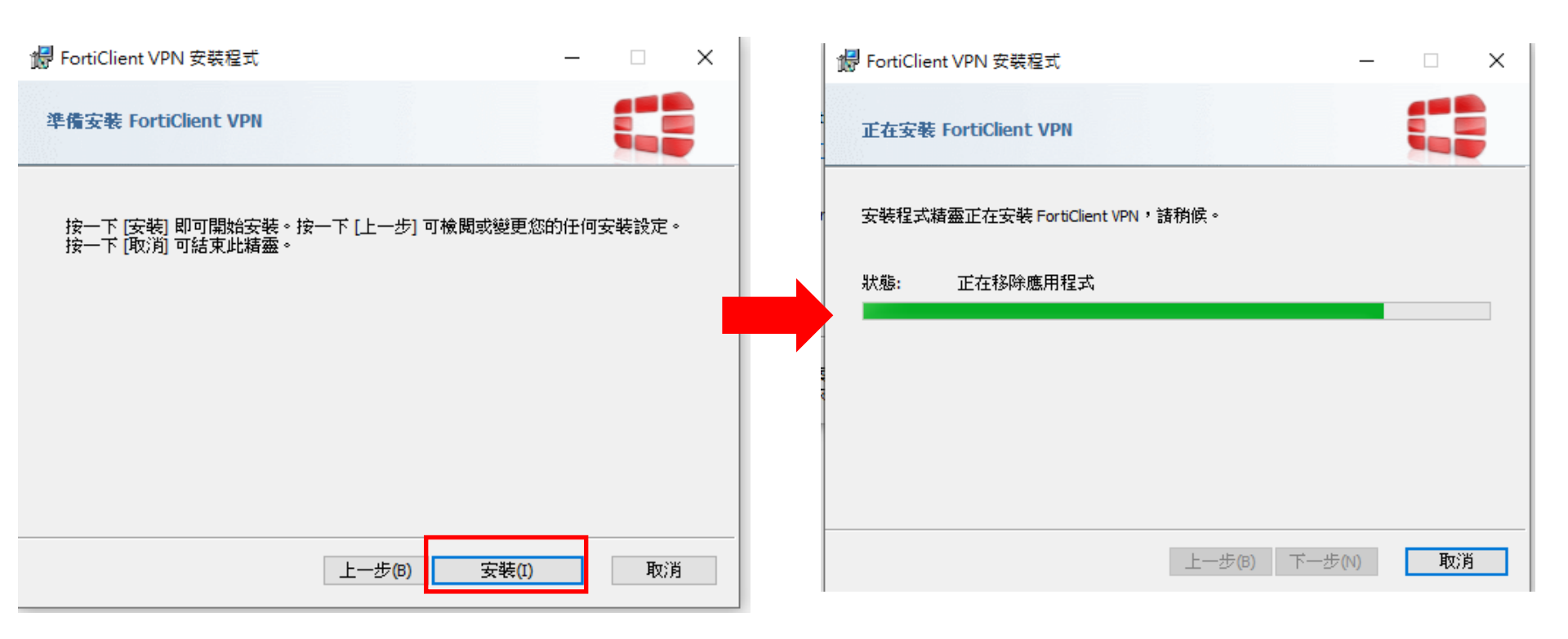

3. 點選「完成」以完成FortiClient VPN安裝,在電腦桌面上會出現FortiClient VPN的 圖示,點選圖示開始設定VPN連線。

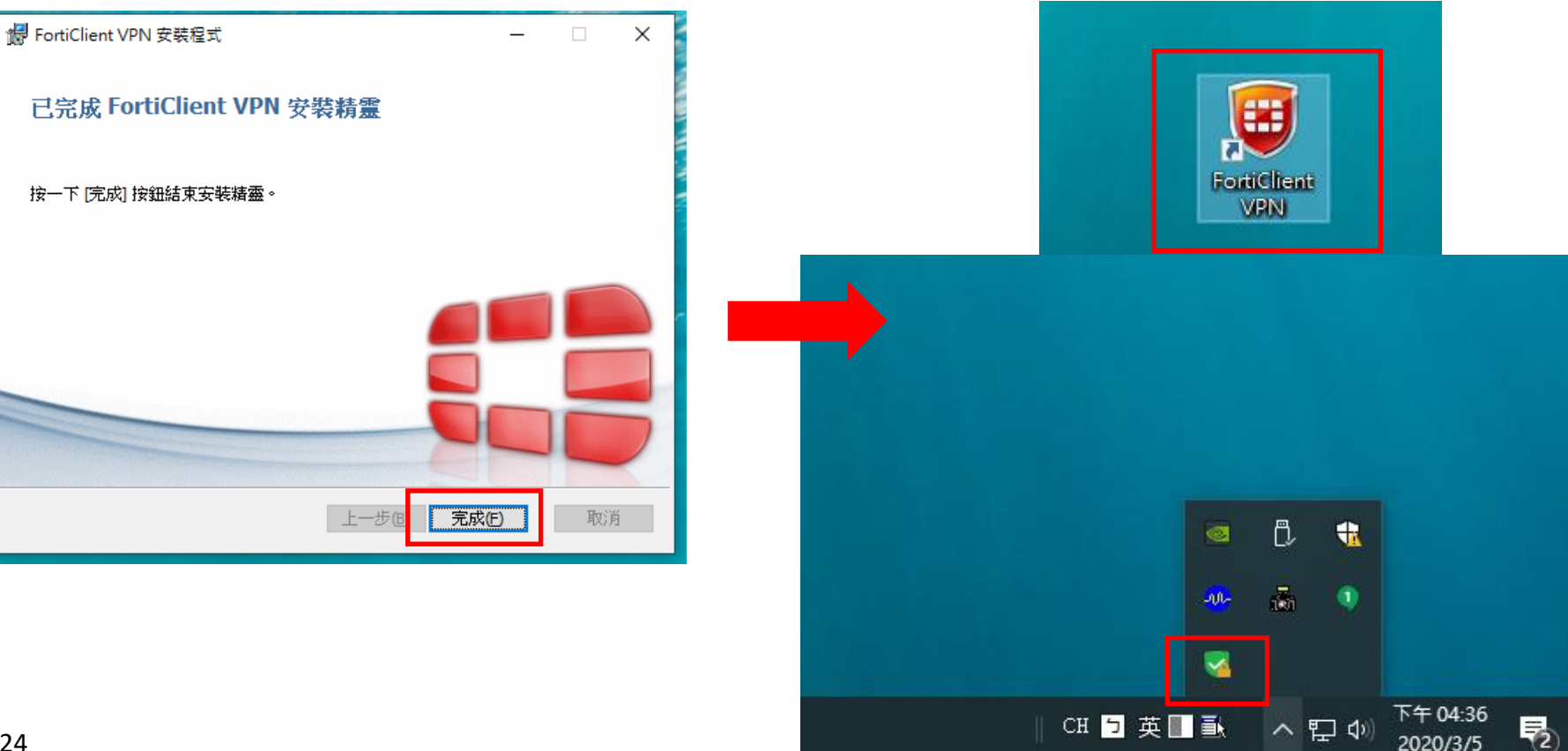

#### 4. 設定視窗中設定連線主機及通行port。

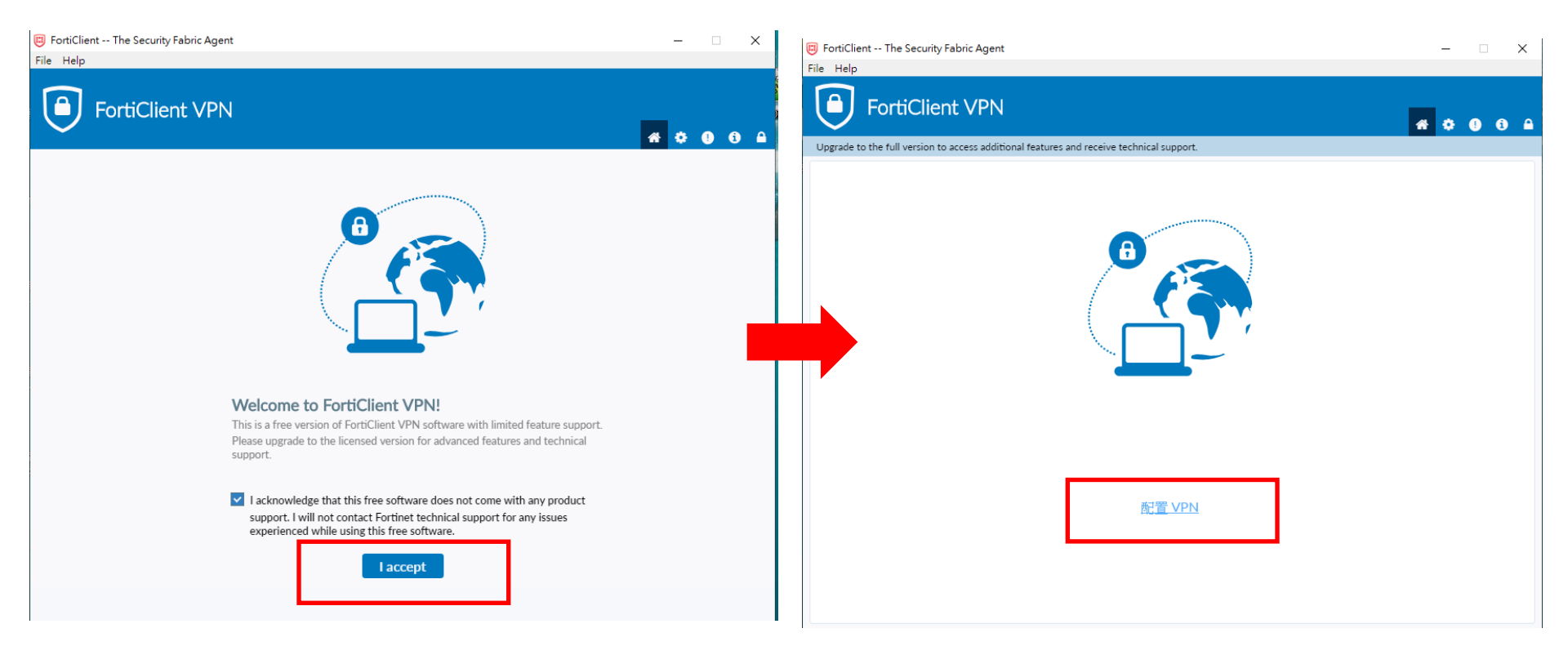

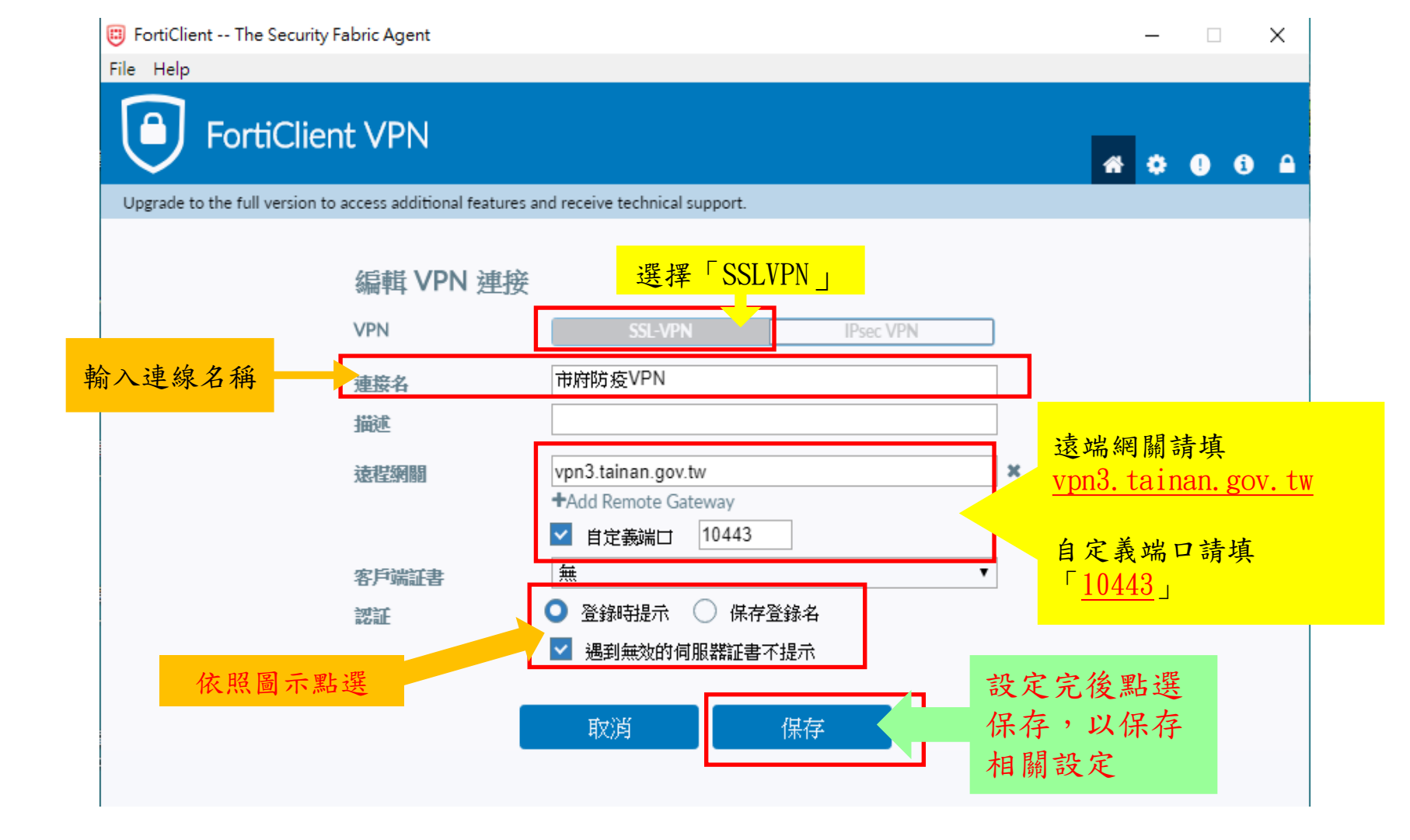

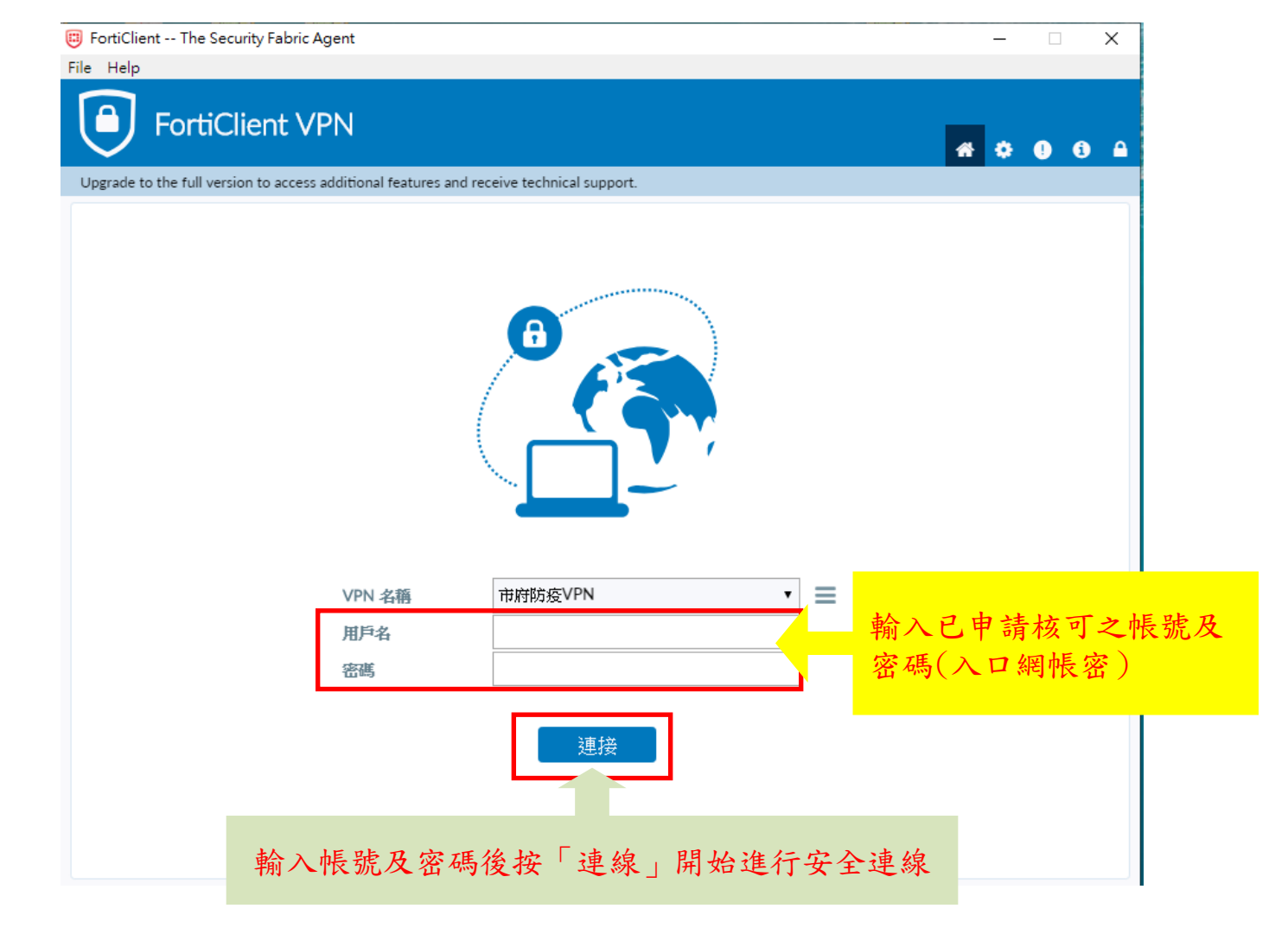

| FortiClient The Security Fabric Agent<br>File Help                             | - • ×                  | FortiClient The Security Fabric Agent                                                                                                    | x         |
|--------------------------------------------------------------------------------|------------------------|----------------------------------------------------------------------------------------------------|-----------|
| FortiClient VPN                                                                | <b># 0 0</b> 0         | FortiClient VPN                                                                                                    |           |
| Operade to the run version to access auditional reactives and receive technica | такррин.               | Upgrade to the full version to access additional features and receive technical support.                                                             |           |
|                                                                                |                        | VPN 已連接                                                                                                    |           |
| 秋<br>VPN 客稿 市均防疫V<br>用户名<br>密碼                                                 | 藏: 40%<br>PN ▼<br>■回蓮接 | VPN 名額         市府防疫VPN           IP 地址         用戶名           速旋時間         00:00:17           提收字節數         11:13 KB           强送字節數         27:11 KB |           |
| 連続                                                                             | 良中<br>一                | VPN已連線,可縮小此圖<br>若VPN需斷線時,請按「中斷                                                                                                    | ☆;<br>連線」 |

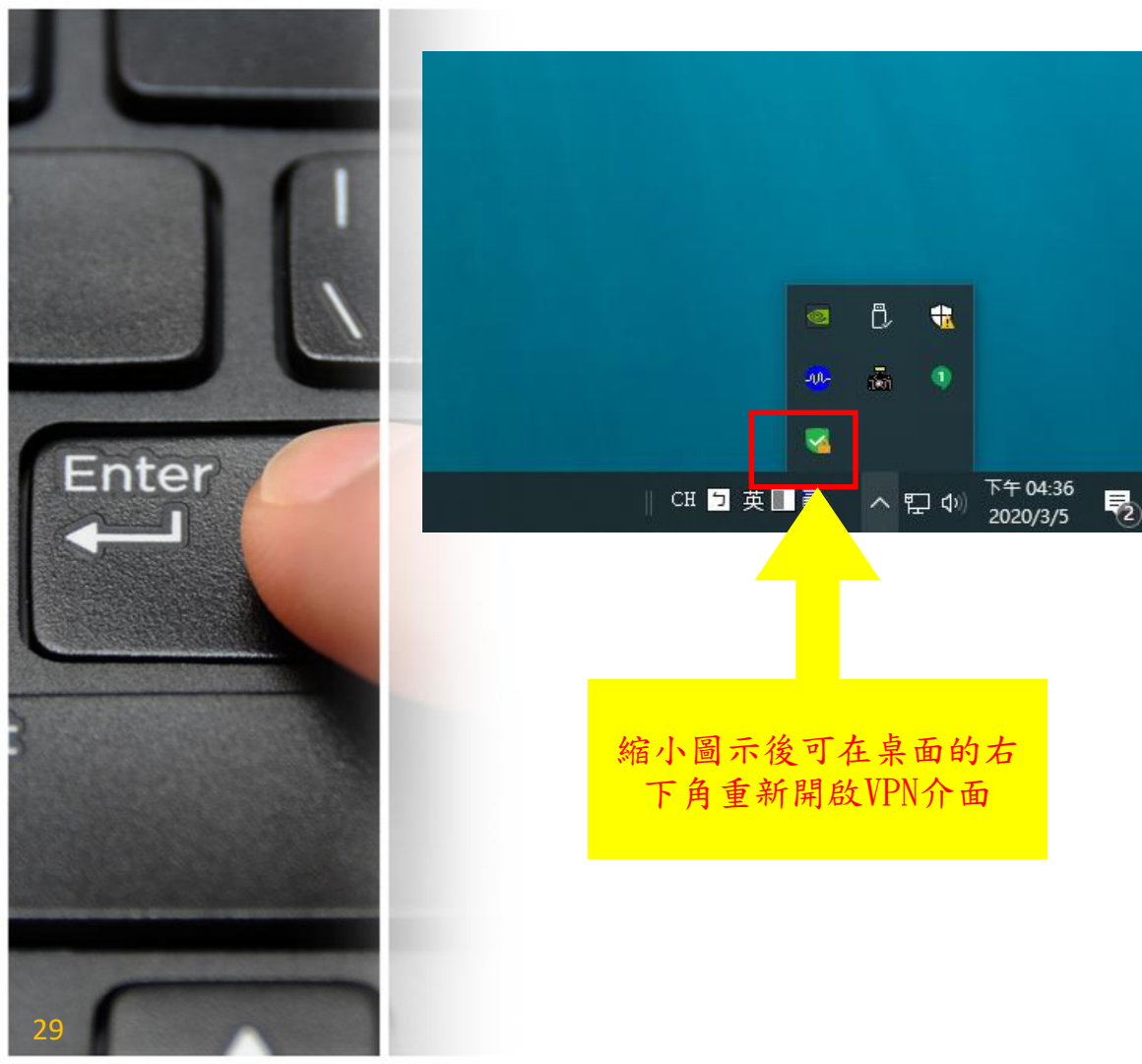

#### 注意事項:

1. 本VPN帳號僅於嚴重特殊傳 染性肺炎防疫期間依行政院人 事行政總處規定之上班期間開 放使用。

2. VPN連線現僅界接本府永華 及民治市政中心之核心共通行 政資訊系統(如公務入口網、 市府email、公文管理系統), 若需連其它外部網路(LINE、 GOOGLE、YOUTUBE、FACEBOOK 等)改由其他連線連結。